## Como realizar configuração de e-mail no servidor?

## Produto: maxPromotor

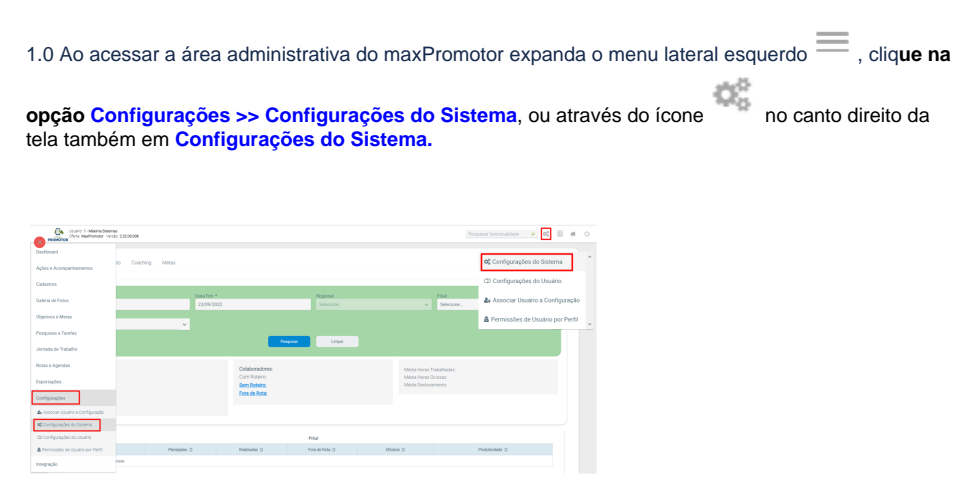

## Artigos Relacionados

- MaxPromotor
- Como enviar e-mail
- automático de relatório? • Como realizar configuração de
- e-mail no servidor?
  Como enviar e-mail de forma automática de pedidos gerados pelo Pedido de Venda para os RCA's?
- Como enviar cópias de pedidos sincronizados para o e-mail do supervisor?

1.2 Na tela de configurações na aba e-mail preencha as configurações do seu e-mail para:

- CONFIG\_HOST\_SERVIDOR\_SMTP
- CONFIG PORTA SERVIDOR SMTP
- CONFIG\_USUARIO\_SERVIDOR\_SMTP
- CONFIG\_SENHA\_SERVIDOR\_SMTP
- CONFIG\_SERVIDOR\_SMTP\_REQUER\_AUTENTICACAO
- CONFIG\_TLS\_ATIVO\_SERVIDOR\_SMTP

| <b>~x</b> |  |
|-----------|--|
|           |  |

A cada configuração clique em

para salvar ou não.

| Configurações                         |                                          |                            |       |  |   |
|---------------------------------------|------------------------------------------|----------------------------|-------|--|---|
| > Genis                               |                                          |                            |       |  |   |
| • Email                               |                                          |                            |       |  |   |
| Descripto O                           | Chave O                                  |                            | Valor |  |   |
| Enderego do servidor de SMTP          | CONFIG.HOST.SEPMEOR.SMTP                 | smtp.gmail.com             |       |  | 0 |
| Porta do servidor de SMTP             | CONFIG_PORTA_SERVIDOR_SMTP               | 587                        |       |  |   |
| Usuária do servidor de SMTP           | CONFIG_USUMPIO_SERVIDOR_SMTP             | multilist@multilist.com.br |       |  |   |
| Senha do servidor de SMTP             | CONTIG, SENINA, SERVIDOR, SMTP           |                            |       |  | 0 |
| Servidor de SMTP requer autoriticação | CONFIG.SEPHIDOR.SMTP.JEQUER.AUTENTICACAD | Sin                        |       |  |   |
| Utilizar a criptografia STARTTLS      | CONFIG.TLS.ATIVO.SERVIDOR.SMTP           | Não                        |       |  | 0 |
| Mondeling                             |                                          |                            |       |  |   |

Voltar

Artigo revisado pelo analista Renan Ribeiro

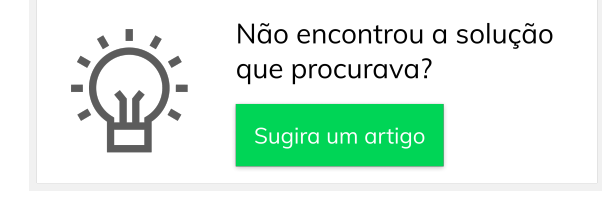

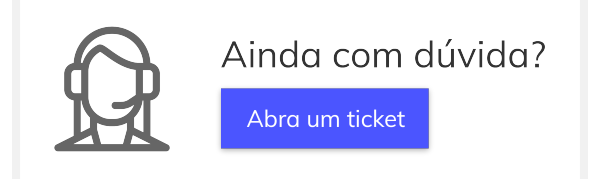